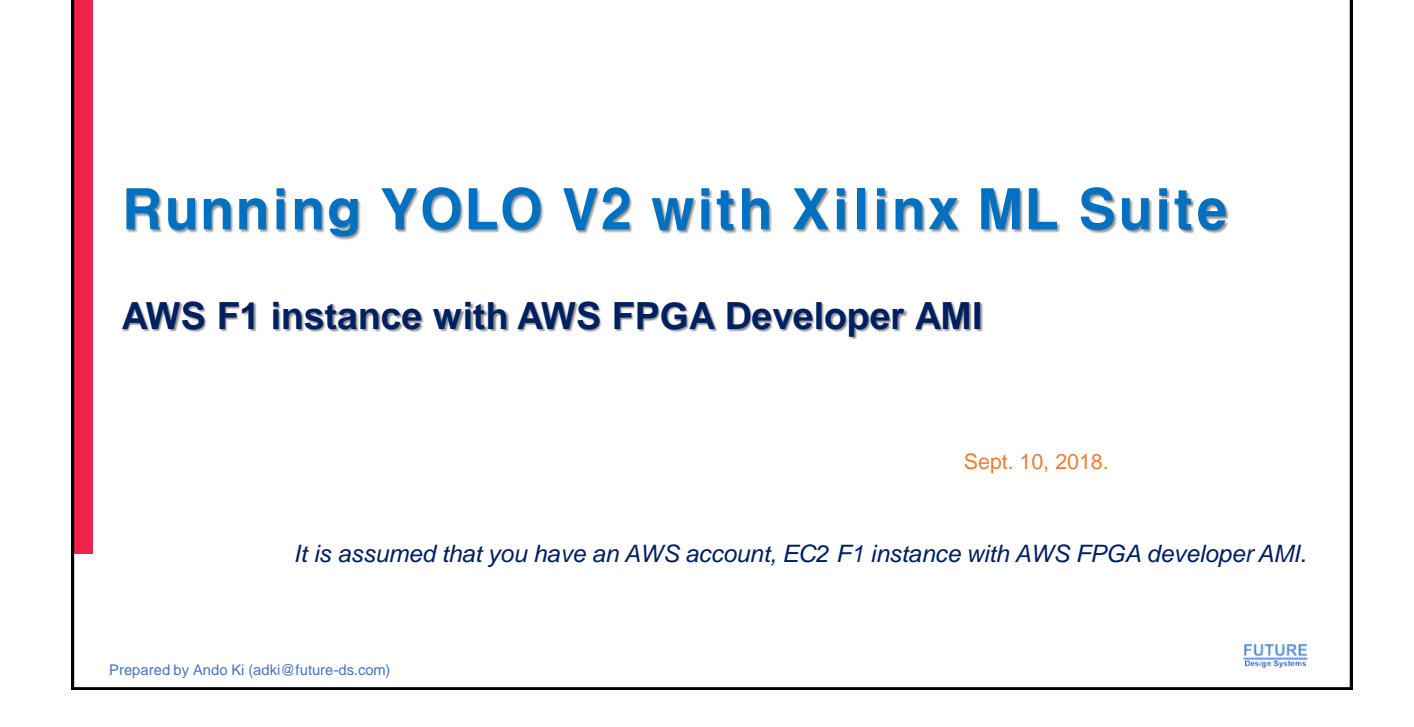

| Overall steps                                                                                                    |     |                          |
|----------------------------------------------------------------------------------------------------|-----|--------------------------|
| ■ 1. AWS log in                                                                                                    |     |                          |
| 2. Log in F1 instance                                                                                                    |     |                          |
| ■ 3. One time settings                                                                                                    |     |                          |
| <ul> <li>4. AWS specific steps</li> <li>set up SDAccel for AWS environment</li> <li>get root permission in order to use FPGA hardware</li> </ul> |     |                          |
| ■ 5. Run YOLO                                                                                                    |     |                          |
| ■ Scripts `run.sh' and 'yolo.py'                                                                                                    |     |                          |
| ■ To test your own picture `run_yolo_one.sh' and 'yolo_one.py'                                                                                   |     |                          |
| Prepared by Ando Ki (adki@future-ds.com)                                                                                                    | (2) | FUTURE<br>Design Systems |

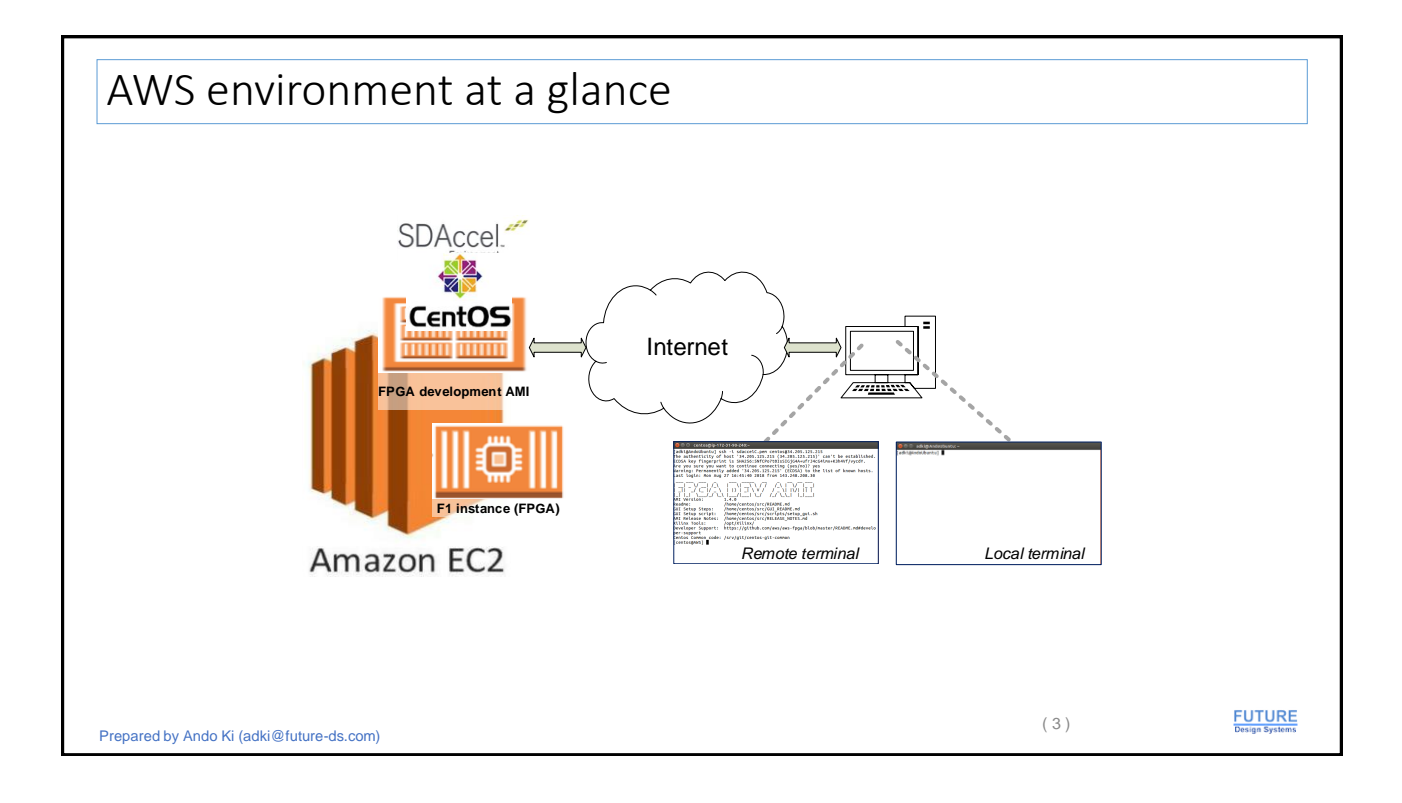

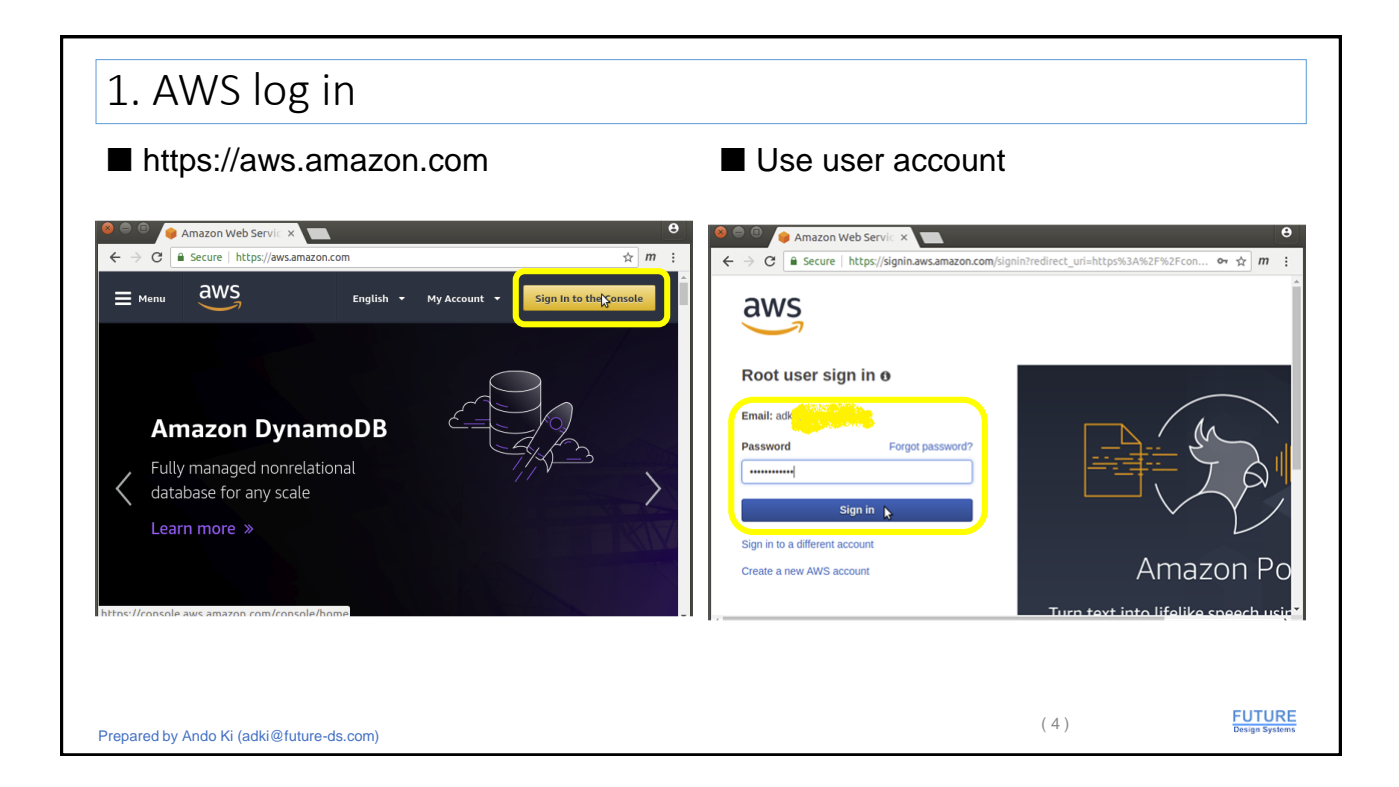

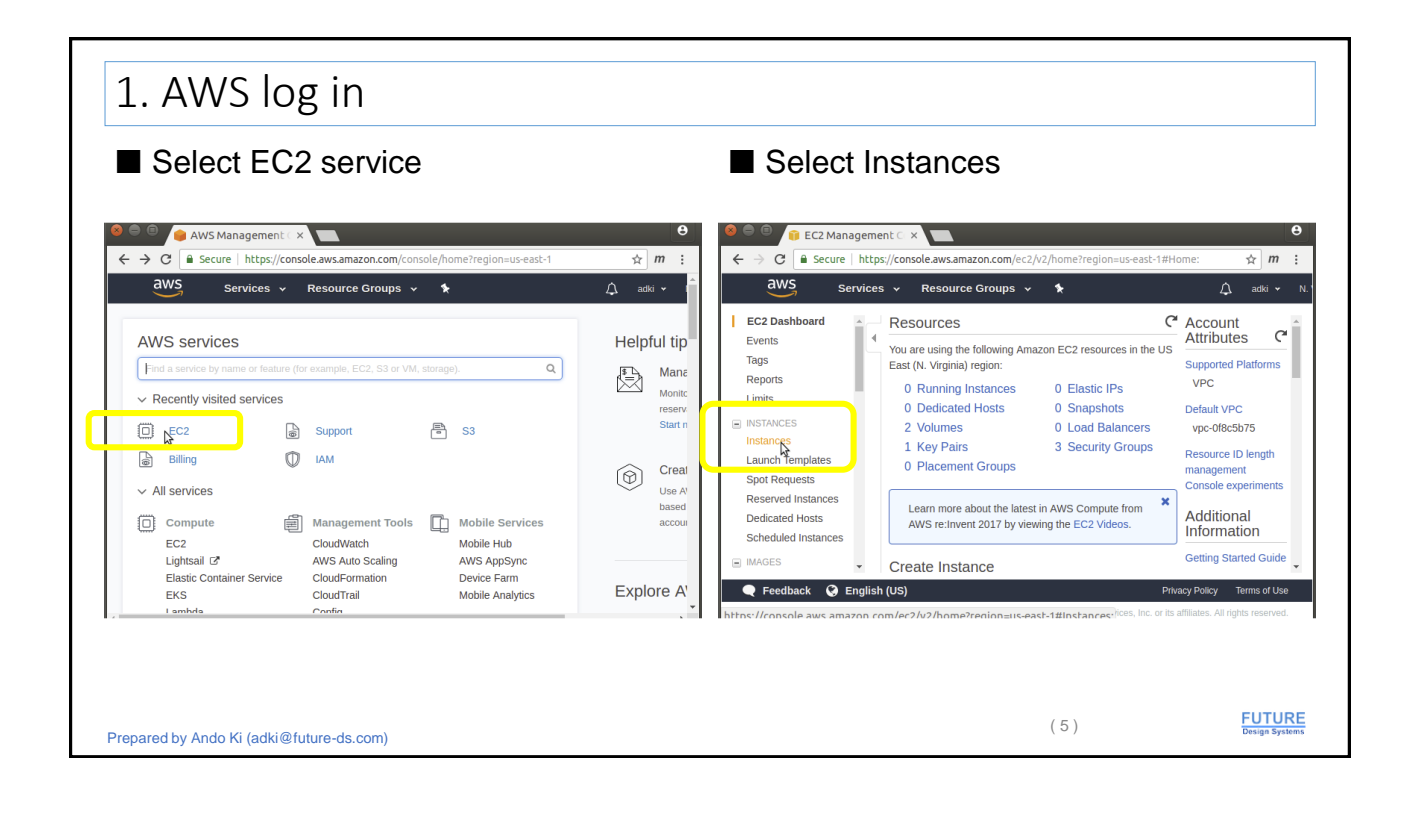

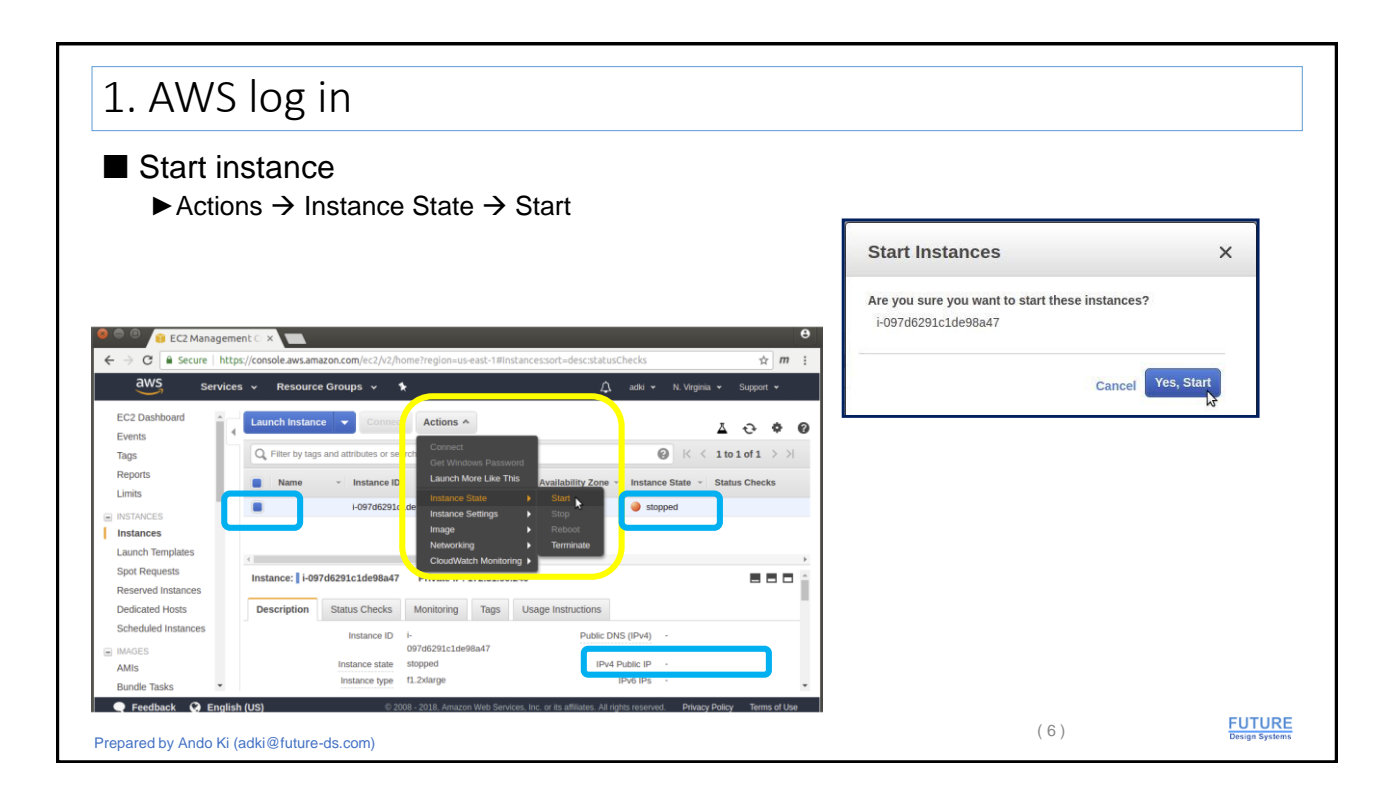

| Wait during 'pending' state                                                                                                    | <ul> <li>■ Wait for 'running' state</li> <li>▶ Get IPv4 Public IP</li> </ul>                                                                                                    |
|----------------------------------------------------------------------------------------------------|----------------------------------------------------------------------------------------------------|
| C2 Management     Canadagement     Canadagement | C (2 Management (     C (2 Scale) http://com/exploreurs/eet/10/inter/regioneurs/eet/10/inter/regioneurs/eet/10/inter/regi |

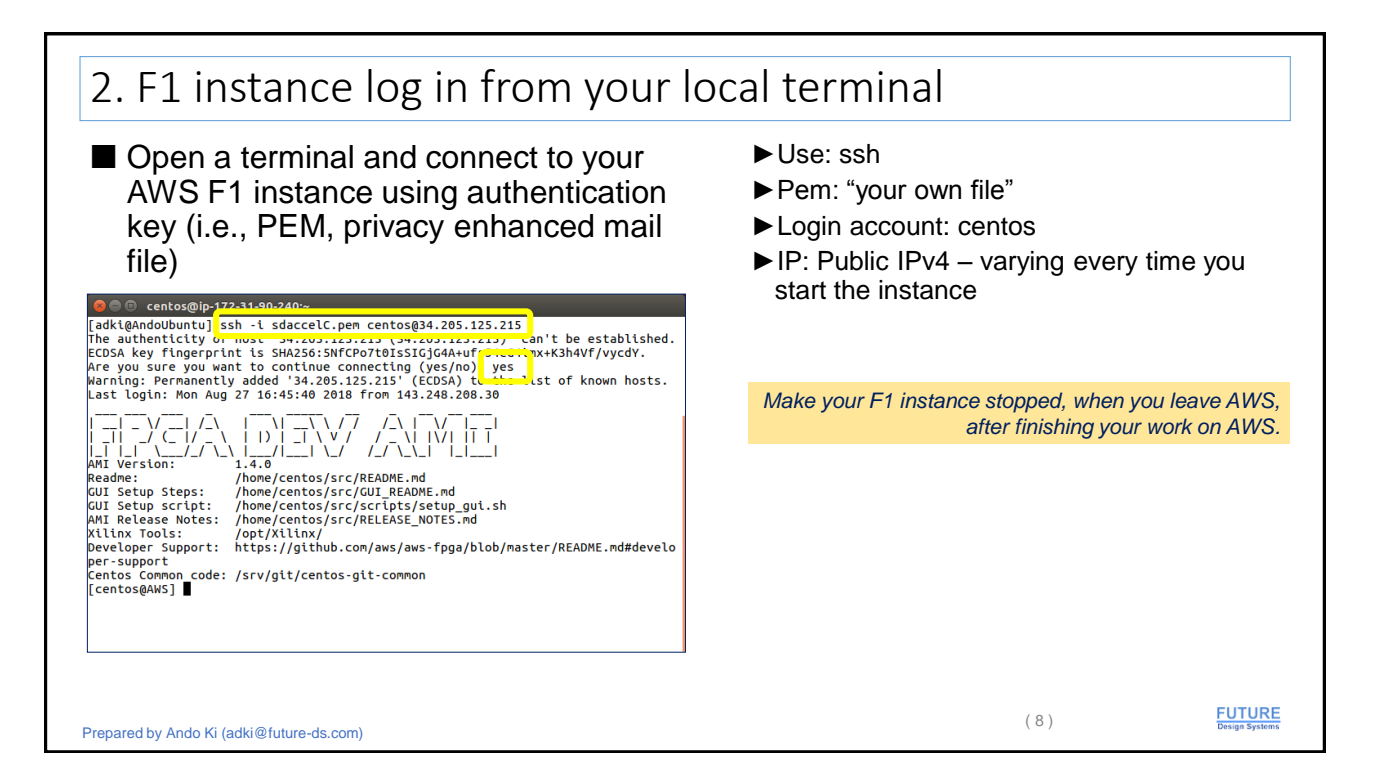

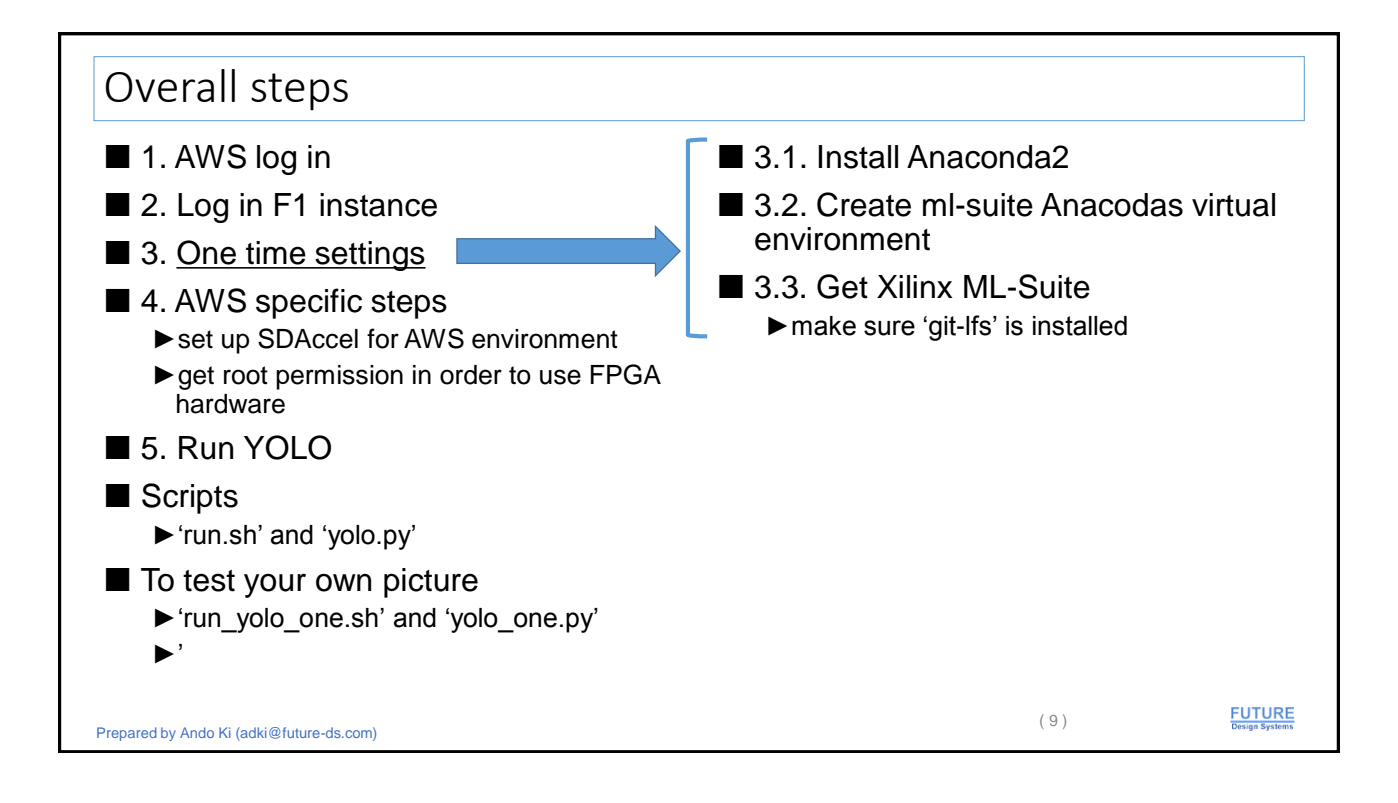

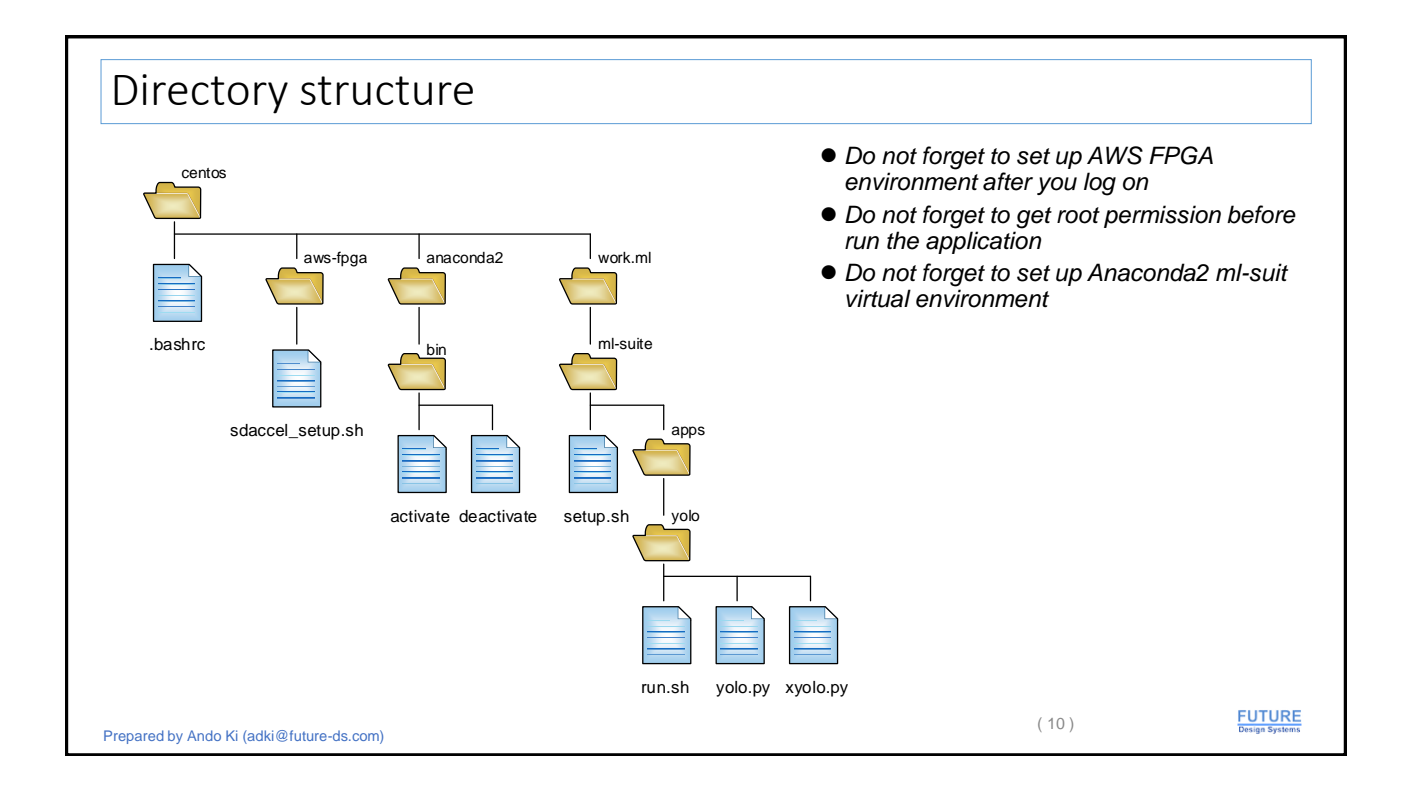

| 3.1 Install Anaconda2                                                                                                    |                                                                                                    |
|----------------------------------------------------------------------------------------------------|----------------------------------------------------------------------------------------------------|
| <ul> <li>Let make 'Anaconda2' directory at the home directory         <ul> <li>\$ cd</li> </ul> </li> <li>Download Anaconda2         <ul> <li>\$ wget https://repo.anaconda.com/archive/Anaconda2-5.1.0-Linux-x86_64.sh</li> </ul> </li> </ul> | // To remove Anaconda2<br>\$ conda install anaconda-clean<br>\$ anaconda-cleanyes<br>// Then remove directories<br>•-/anaconda2<br>•-/.anaconda_backup |
| <ul> <li>Run the installer (Installer requires bzip, please install it if you don't have it)</li> <li>\$ bash ./Anaconda2-5.1.0-Linux-x86_64.sh</li> </ul>                                                                                     |                                                                                                    |
| <ul> <li>Ensure that your .bashrc is preparing Anaconda, by including these lines</li> <li>~/.bashrc: export PATH=\${HOME}/anaconda2/bin:\$PATH</li> <li>~/.bashrc: . /\${HOME}/anaconda2/etc/profile.d/conda.sh</li> </ul>                    |                                                                                                    |
| # added by Anaconda2 installer (at .bashrc file)<br>export PATH="/home/centos/anaconda2/bin:\$PATH"<br>. /home/centos/anaconda2/etc/profile.d/conda.sh                                                                                         | for "/home/centos"                                                                                                    |
| <ul> <li>After updating the bashrc source it to load the new anaconda path</li> <li>\$ source ~/.bashrc</li> </ul>                                                                                                    |                                                                                                    |
| <ul> <li>As a precaution unset PYTHONPATH to avoid conflicts with packages on yo</li> <li>\$ unset PYTHONPATH</li> </ul>                                                                                                    | our rootfs                                                                                                    |
| Prepared by Ando Ki (adki@future-ds.com) (                                                                                                    | 11) FUTURE<br>Design Systems                                                                                                    |

| Create Virtual Environment                                                                                                    |                                                                   |
|----------------------------------------------------------------------------------------------------|-------------------------------------------------------------------|
| <ul> <li>\$ conda createname <i>ml-suite</i> python=2.7 x264=20131218 caffe py learn -c conda-forge</li> <li>you can choose any name for virtual environment, here we pick 'ml-suite'</li> </ul> | dot pydot-ng graphviz keras scikit-                               |
| <ul> <li>Fix symbolic links between pre-compiled Caffe (libcaffe.so), and</li> <li>\$ bash ml-suite/fix_caffe_opencv_symlink.sh</li> </ul>                                                       | C \$ conda activate ml-suite<br>\$ conda deactivate               |
| <ul> <li>Activate Environment</li> <li>\$ conda activate ml-suite</li> </ul>                                                                                                    | // To check packages in the conda<br>\$ conda list                |
| <ul> <li>Verify your environment by importing caffe in python</li> <li>(ml-suite) \$ python -c "import caffe"</li> </ul>                                                                         | // To check conda environment<br>\$ conda env list                |
| <ul> <li>Install TensorFlow version 1.8 (optional for this example)</li> <li>(ml-suite) \$ pip install tensorflow==1.8</li> <li>There should be no message at all&gt;</li> </ul>                 | // To remove conda environment<br>\$ conda-env remove -n ml-suite |
| <ul> <li>Install Jupyter to the mI-suite env (optional)</li> <li>▶ (mI-suite) \$ pip install jupyter ← may not required for command-line c</li> </ul>                                            | \$ conda removename ml-suitea                                     |
| <ul> <li>Exit from Anaconda: (ml-suit) \$ conda deactivate</li> </ul>                                                                                                    |                                                                   |
| enared by Ando Ki (adki@future-ds.com)                                                                                                    | (12) FUTU<br>Design Syr                                           |

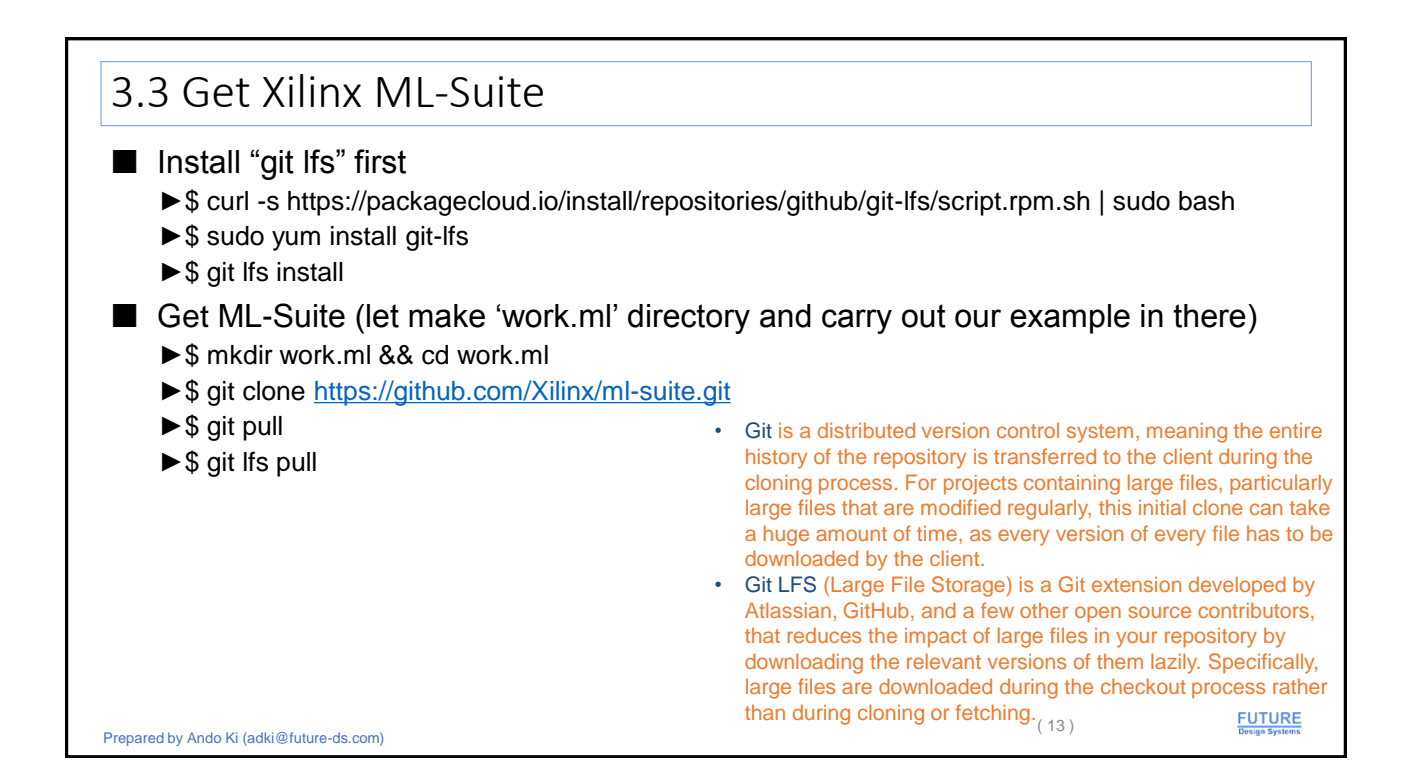

| 3.3 Create ml-suite anacoda2 virtu                                                                                                    | al environment: numpy               |
|----------------------------------------------------------------------------------------------------|-------------------------------------|
| <ul> <li>Xilinx ML-Suite YOLO2 requires numpy 1.14.1</li> <li>If numpy is not 1.14.1, uninstall numpy and then install numpy</li> </ul>                                                                                                    | 1.14.1.                             |
| <pre>\$ conda activate ml-suit<br/>(ml-suite) \$ python -c "import numpy; print<br/>(numpy.version.version)"<br/>1.15.0<br/>(ml-suite) \$ pip uninstall numpy==1.15.0<br/><br/>(ml-suite) \$ pip install numpy==1.14.5<br/><br/>(ml-suite) \$ python -c "import numpy; print<br/>(numpy.version.version)"<br/>1.14.5<br/>(ml-suite)</pre> |                                     |
| Prepared by Ando Ki (adki@future-ds.com)                                                                                                    | (14) <b>FUTURE</b><br>Design System |

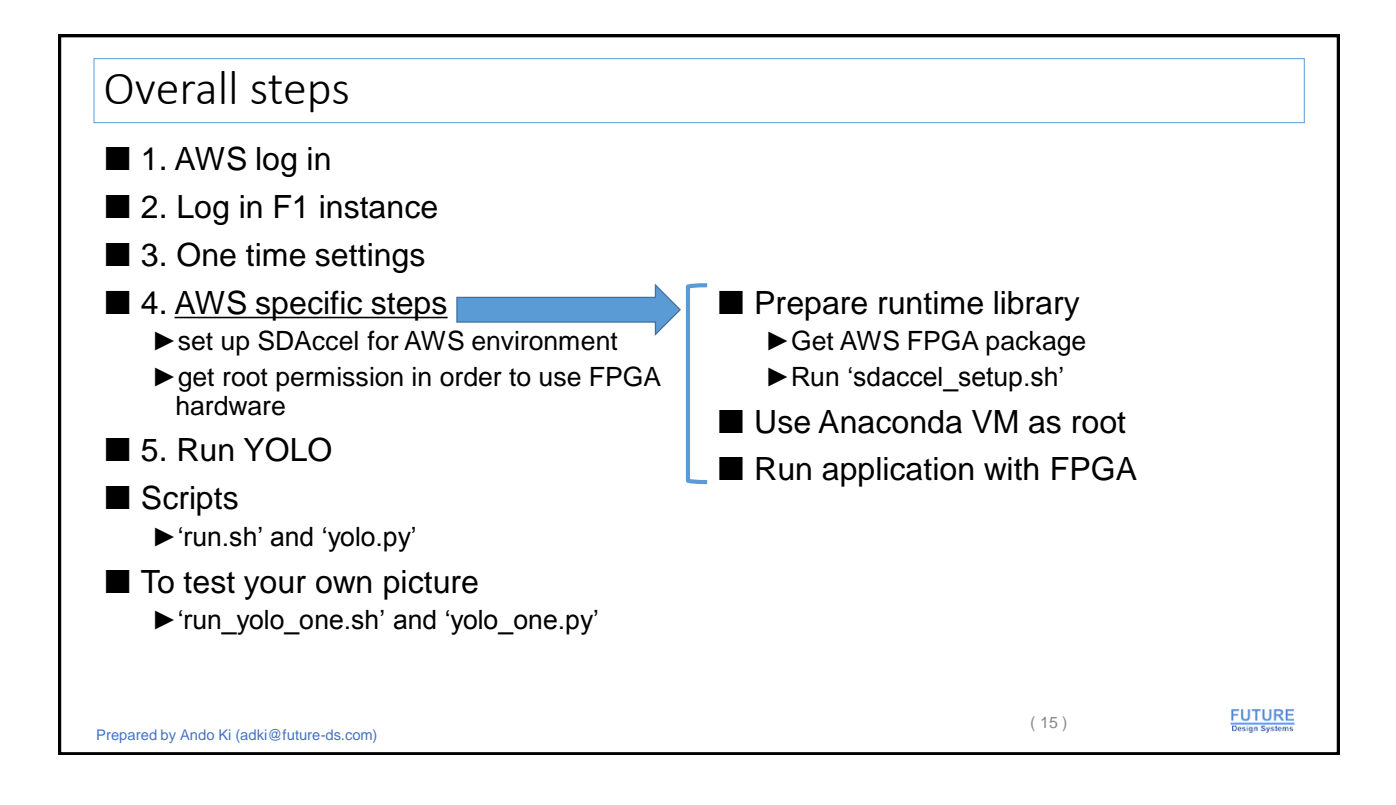

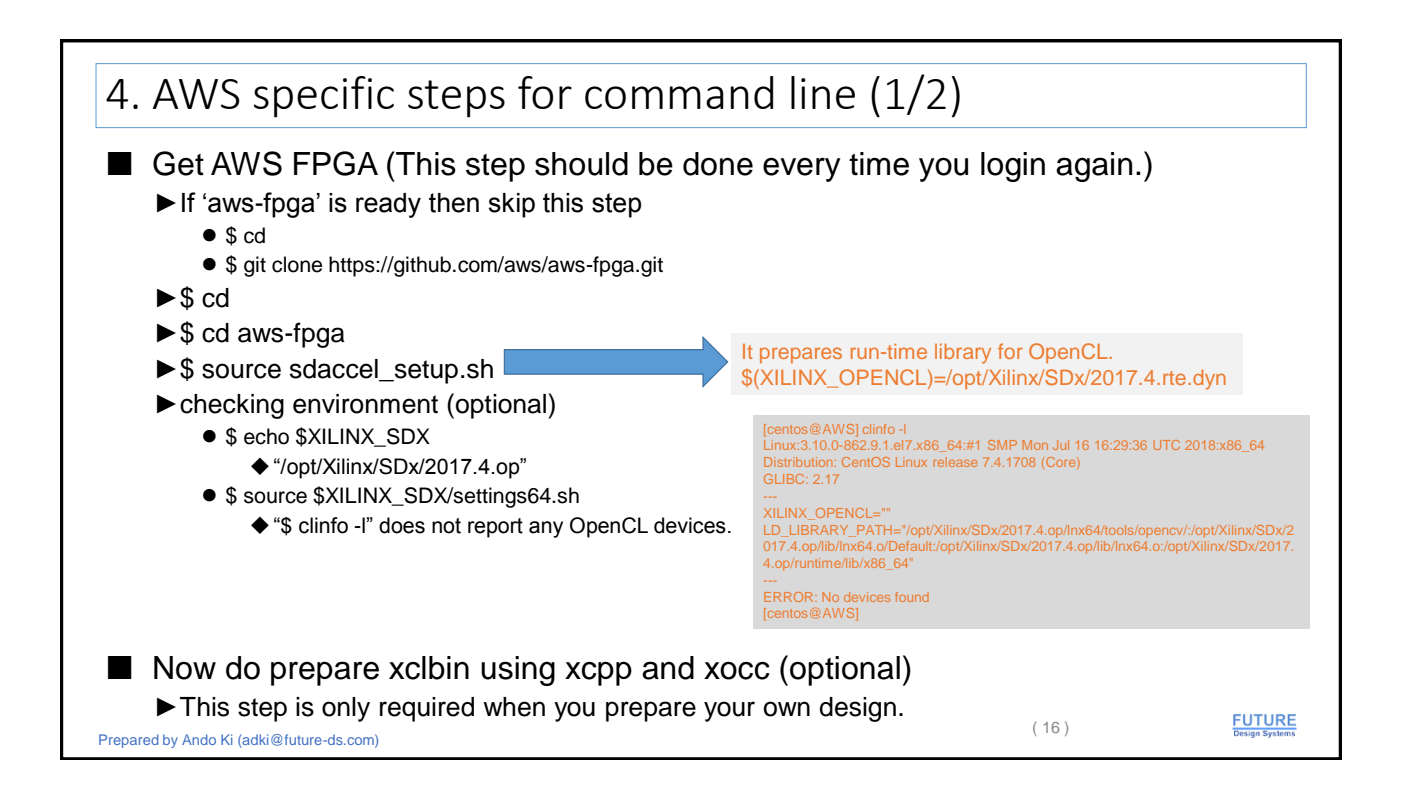

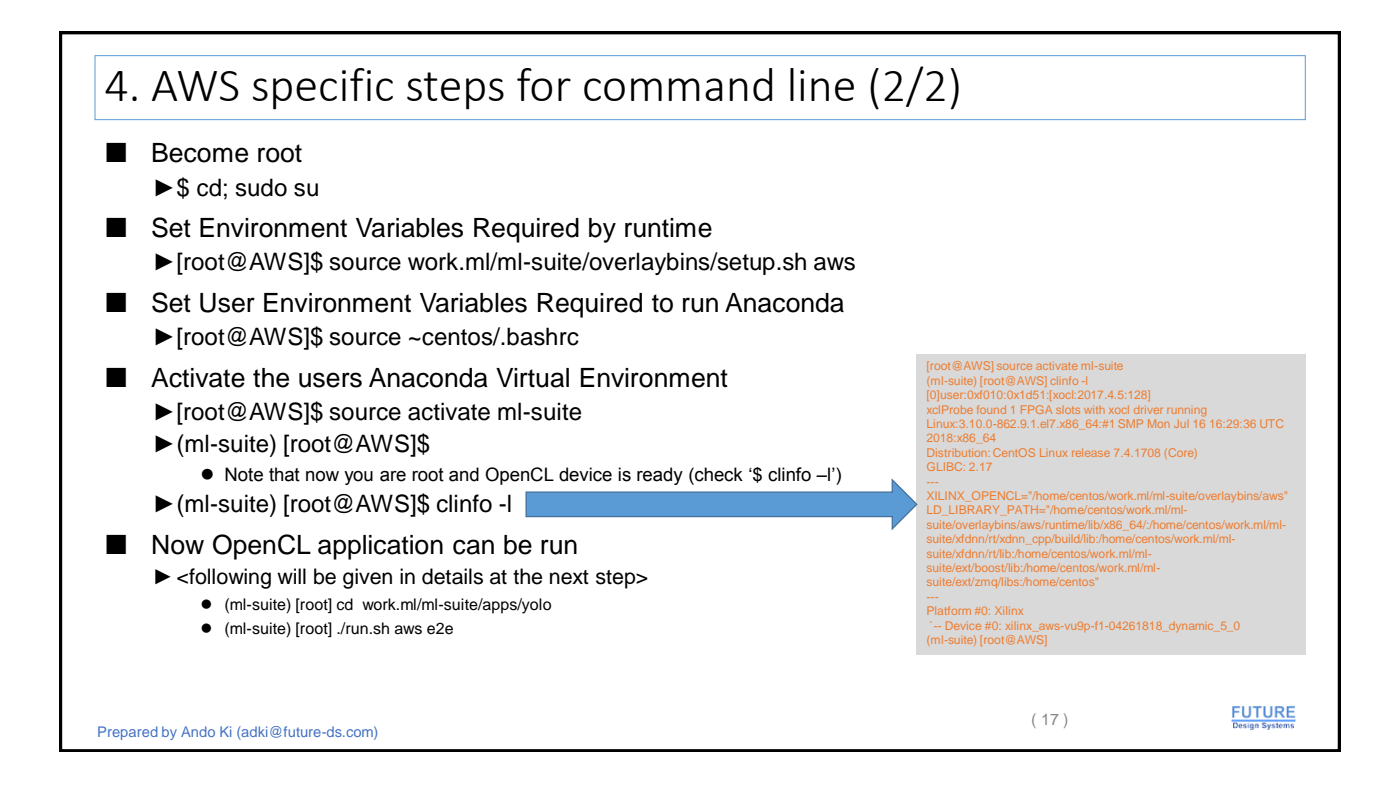

| Overall steps                                                                                                    |      |                          |
|----------------------------------------------------------------------------------------------------|------|--------------------------|
| ■ 1. AWS log in                                                                                                    |      |                          |
| ■ 2. Log in F1 instance                                                                                                    |      |                          |
| ■ 3. One time settings                                                                                                    |      |                          |
| <ul> <li>4. AWS specific steps</li> <li>&gt; set up SDAccel for AWS environment</li> <li>&gt; get root permission in order to use FPGA hardware</li> </ul> |      |                          |
| ■ 5. <u>Run YOLO</u>                                                                                                    |      |                          |
| ■ Scripts `run.sh' and 'yolo.py'                                                                                                    |      |                          |
| ■ To test your own picture `run_yolo_one.sh' and 'yolo_one.py'                                                                                             |      |                          |
| Prepared by Ando Ki (adki@future-ds.com)                                                                                                    | (18) | FUTURE<br>Design Systems |

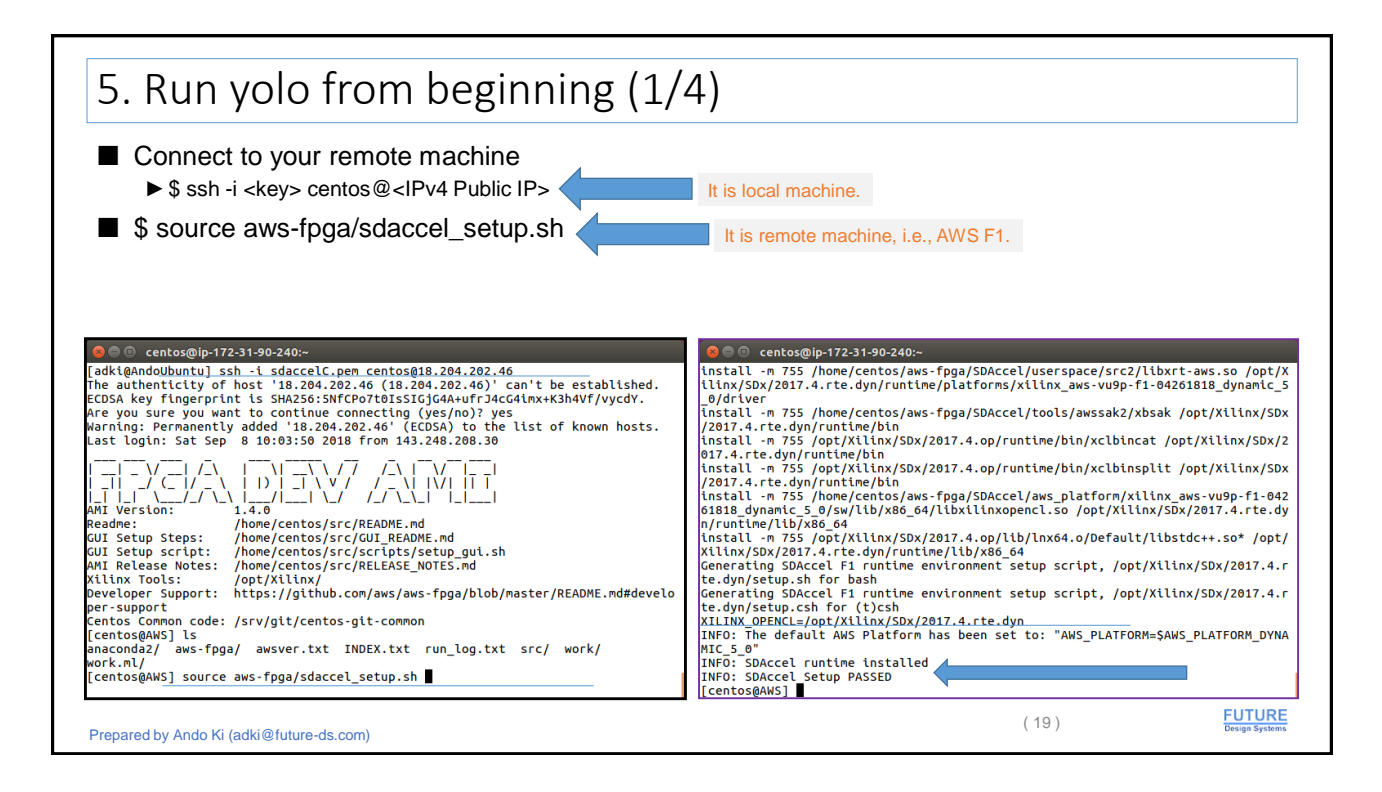

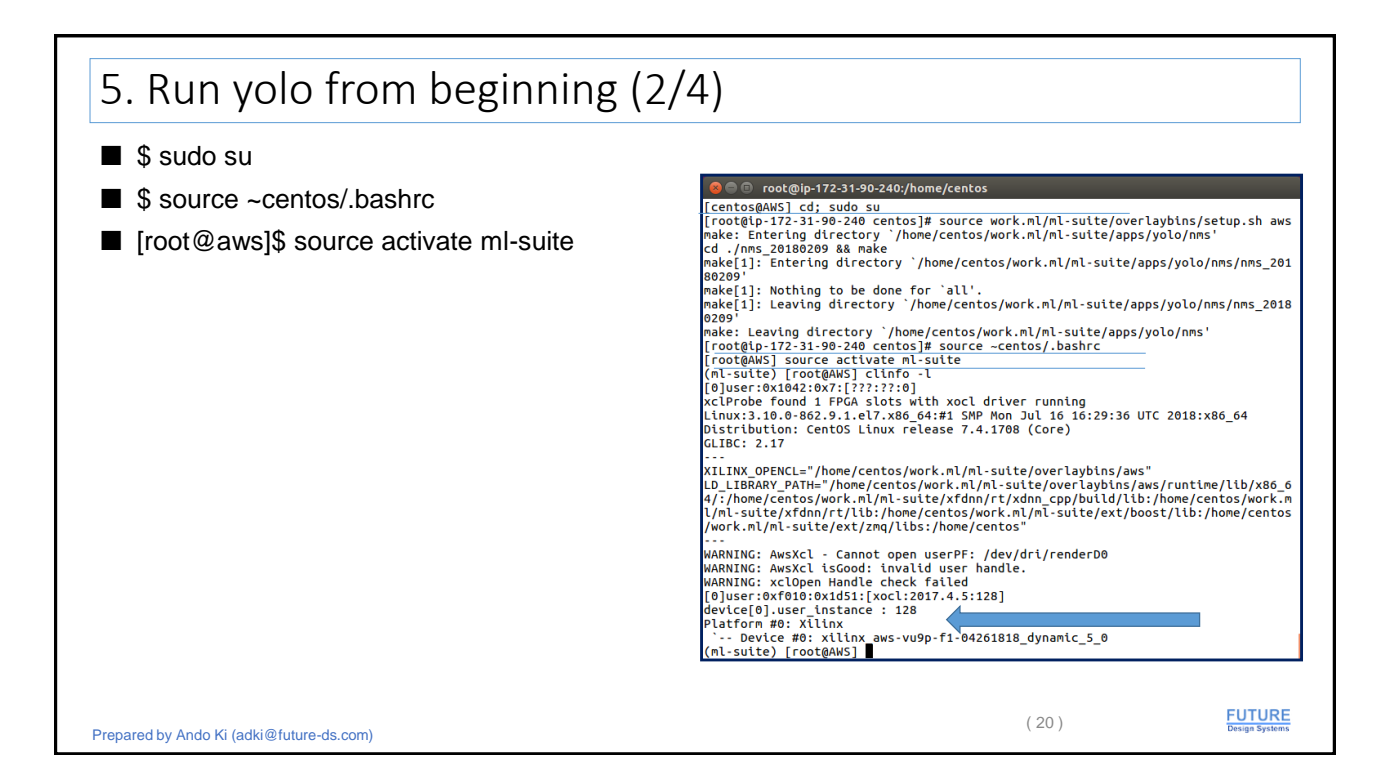

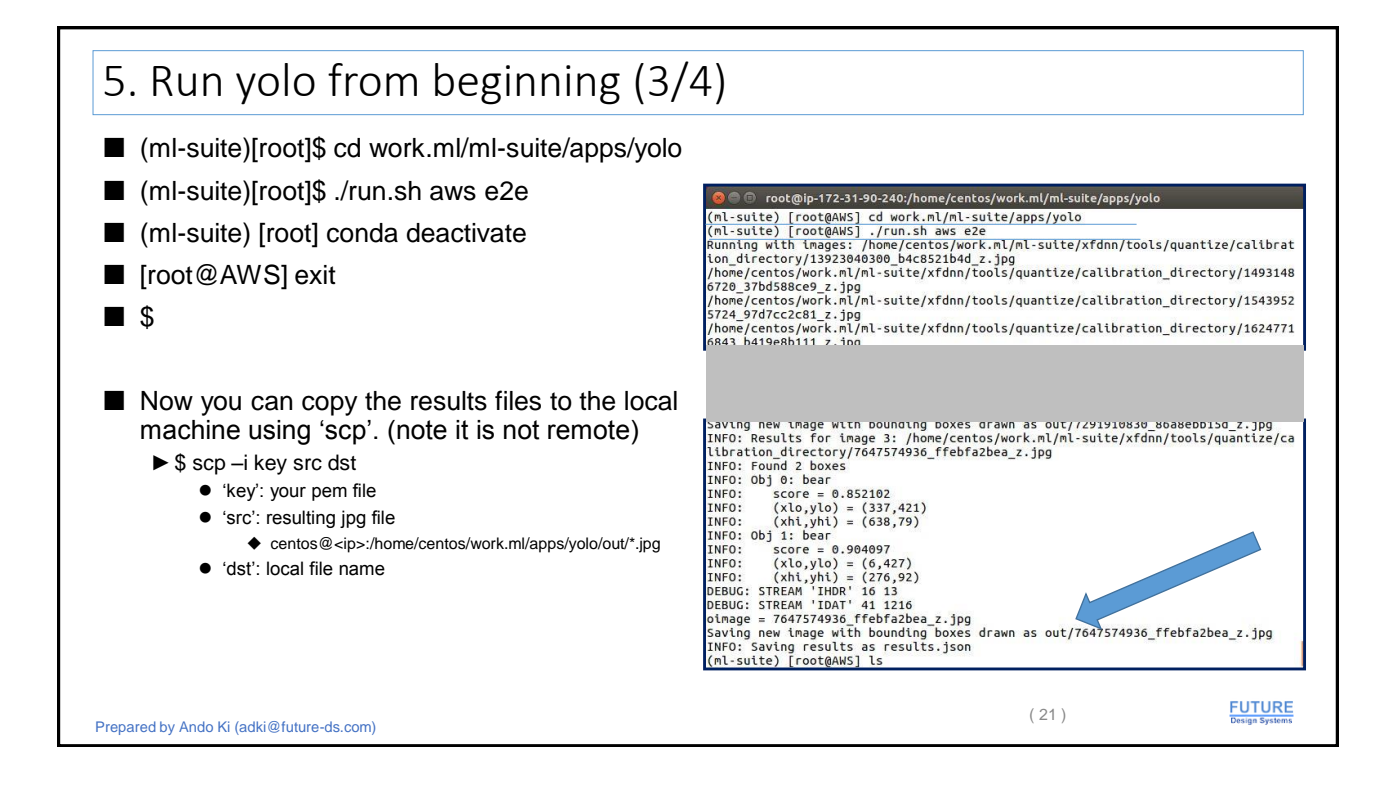

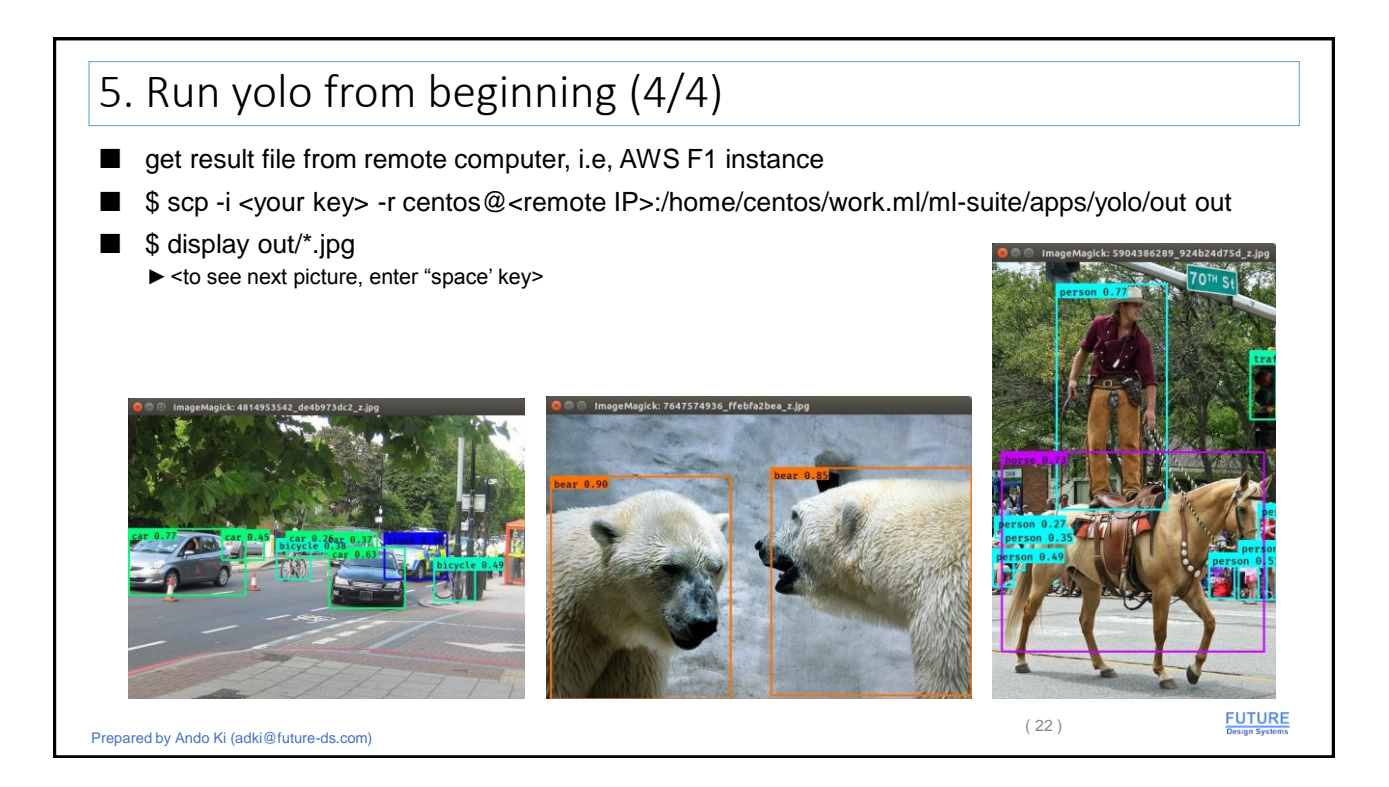

| Overall steps                                                                                                    |      |                          |
|----------------------------------------------------------------------------------------------------|------|--------------------------|
| ■ 1. AWS log in                                                                                                    |      |                          |
| 2. Log in F1 instance                                                                                                    |      |                          |
| 3. One time settings                                                                                                    |      |                          |
| <ul> <li>4. AWS specific steps</li> <li>set up SDAccel for AWS environment</li> <li>get root permission in order to use FPGA hardware</li> </ul> |      |                          |
| ■ 5. Run YOLO                                                                                                    |      |                          |
| ■ <u>Scripts</u> 'run.sh' and 'yolo.py'                                                                                                    |      |                          |
| <ul> <li>To test your own picture</li> <li>`run_yolo_one.sh' and 'yolo_one.py'</li> </ul>                                                        |      |                          |
| Prepared by Ando Ki (adki@future-ds.com)                                                                                                    | (23) | FUTURE<br>Design Systems |

| "run.sh" of yolo (1/2)                                                                                                    |      |                          |
|----------------------------------------------------------------------------------------------------|------|--------------------------|
| #!/usr/bin/env bash                                                                                                    |      |                          |
| DEVICE=\$1<br>TEST_TO_RUN=\$2<br>PE_CFG=\$3<br>BITWIDTH=\$4<br>IMGWIDTH=\$5                                                               |      |                          |
| if [ -z \$MLSUITE_ROOT ]; then<br>MLSUITE_ROOT=/<br>fi                                                                                    |      |                          |
| XDNN_SIZE=[3,\${IMGWIDTH},\${IMGWIDTH}]                                                                                                   |      |                          |
| images=`ls \${MLSUITE_ROOT}/xfdnn/tools/quantize/calibration_directory/*`<br>echo "Running with images: \$images"                         |      |                          |
| XCLBIN=xdnn_v2_32x56_2pe_16b_6mb_bank21.xclbin<br>if [ "\$BITWIDTH" == "8" ]; then<br>XCLBIN=xdnn_v2_32x56_2pe_8b_6mb_bank21.xclbin<br>fi |      |                          |
| # Set Enviornment Variables corresponding to HW platform<br>. \${MLSUITE_ROOT}/overlaybins/setup.sh \$DEVICE                              |      |                          |
| # Build Non-Max Suppression C-code<br>cd nms<br>make<br>cd                                                                                |      |                          |
| Proported by Anda Ki (adhi@futura da com)                                                                                                 | (24) | FUTURE<br>Design Systems |

| echo "====================================                                                                                 | "run.sh" of yolo (2/2)                     |
|----------------------------------------------------------------------------------------------------|--------------------------------------------|
| \$LIBXDNN_PATHquantizecfg yolo_deploy_\${IMGWIDTH}.jsonfirstfpgalayer conv0in_shape \$XDNN_SIZEimages \$imagesstyle yolo # | echo "==================================== |
| echo "Hello, goodbye!"<br>fi                                                                                               | fi fi fitter (25) FUTURE                   |

| "yolo.py" of yolo (1/2)                                                                                                    |                          |
|----------------------------------------------------------------------------------------------------|--------------------------|
| import os,sys                                                                                                    |                          |
| from xyolo import xyolo                                                                                                    |                          |
| # Bring in Xilinx Compiler, and Quantizer<br># We directly compile the entire graph to minimize data movement between host, and card<br>#sys.path.insert(0,os.path.abspath("/./"))<br>from xfdnn.tools.compile.bin.xfdnn_compiler_caffe import CaffeFrontend as xfdnnCompiler<br>from xfdnn.tools.quantize.quantize import CaffeFrontend as xfdnnQuantizer                                                                                                    |                          |
| # Select Configuration<br>from configs import select_config                                                                                                    |                          |
| config = select_config("608_16b"); #config = select_config("224_8b_tend")                                                                                                    |                          |
| mlsuiteRoot = os.getenv("MLSUITE_ROOT", "./")                                                                                                    |                          |
| <pre># Define the compiler, and its parameters<br/>compiler = xfdnnCompiler(<br/>verbose=False,<br/>networkfile=config["network_file"], # Prototxt filename: input file<br/>generatefile=config["netcfg"], # Script filename: output file<br/>strategy="all", # Strategy for memory allocation<br/>memory=config["der"], # Strategy for memory allocation<br/>dsp=config["dsp"], # Rows in DSP systolic array within xclbin<br/>ddr=config["ddr"], # Memory to allocate in FPGA DDR for activation spill<br/>weights=config["weights"] # Floating Point weights, compiler will convert to framework agnostic directory struct<br/>)</pre> | cture                    |
| Prepared by Ando Ki (adki@future-ds.com) (26)                                                                                                    | FUTURE<br>Design Systems |

13

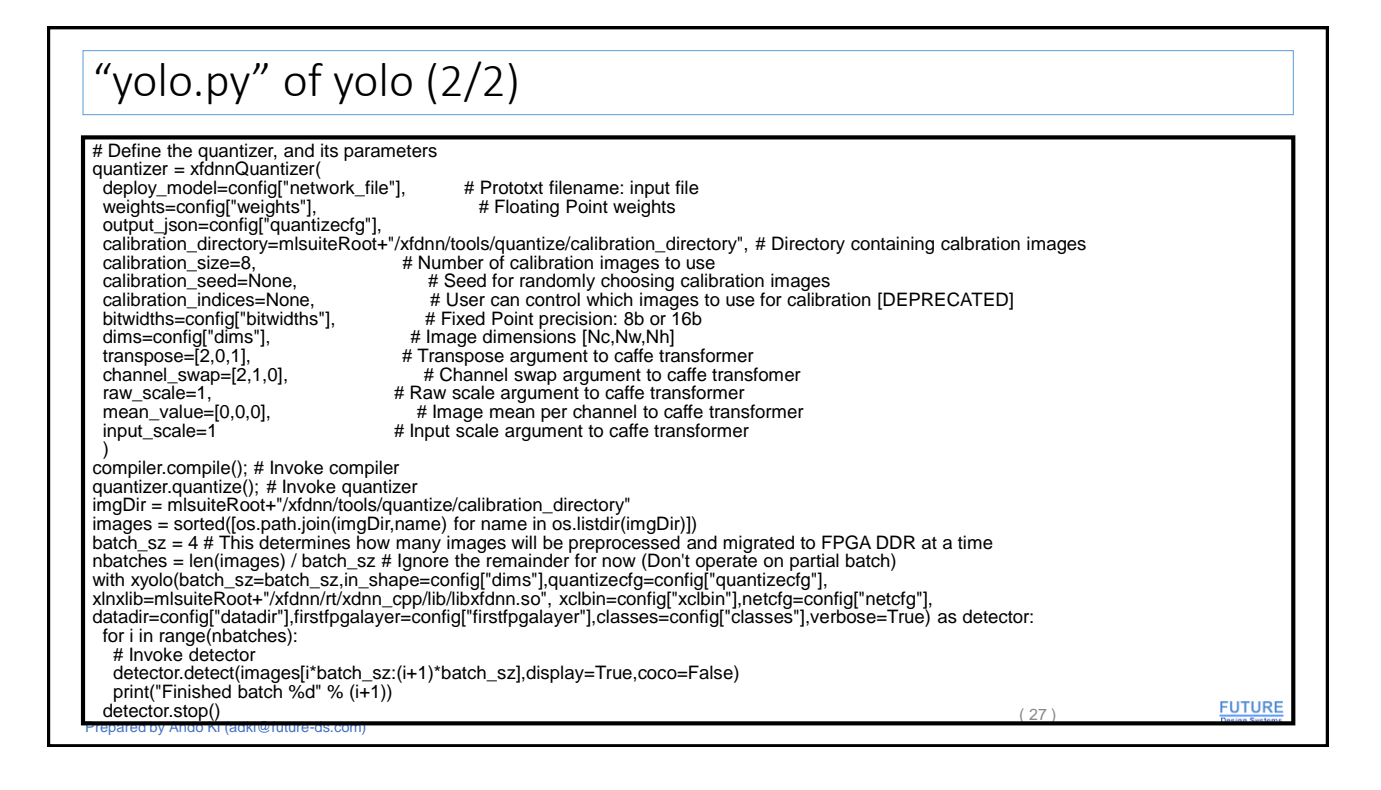

| Overall steps                                                                                                    |      |                          |
|----------------------------------------------------------------------------------------------------|------|--------------------------|
| ■ 1. AWS log in                                                                                                    |      |                          |
| ■ 2. Log in F1 instance                                                                                                    |      |                          |
| ■ 3. One time settings                                                                                                    |      |                          |
| <ul> <li>4. AWS specific steps</li> <li>set up SDAccel for AWS environment</li> <li>get root permission in order to use FPGA hardware</li> </ul> |      |                          |
| ■ 5. Run YOLO                                                                                                    |      |                          |
| <ul> <li>■ Scripts</li> <li>▶ 'run.sh' and 'yolo.py'</li> </ul>                                                                                  |      |                          |
| ■ <u>To test your own picture</u> ▶ 'run_yolo_one.sh' and 'yolo_one.py'                                                                          |      |                          |
| Prepared by Ando Ki (adki@future-ds.com)                                                                                                    | (28) | FUTURE<br>Design Systems |

| Prerequisites                                                                                                    |                          |             |
|----------------------------------------------------------------------------------------------------|--------------------------|-------------|
| <ul> <li>Do not foraet to set up AWS FPGA environment</li> </ul>                                                                                                    |                          |             |
| <ul> <li>Do not forget to set up Anaconda2 ml-suit virtual enviro</li> </ul>                                                                                                   | onment                   |             |
| <ul> <li>Do not forget to get root permission before run the app</li> </ul>                                                                                                    | lication                 |             |
| <ul> <li>Do prepare a directory for your pictures (at least two pi<br/>say 'in', in which 'dog.jpg' and 'person.jpg' resides.     </li> </ul>                                  | ctures when you set batc | ch-size 2)  |
| <ul> <li>Get new scripts (These are not a part of ML Suite. You slide, but some statements may be missing.)</li> <li><i>frun_yolo_one.sh</i> and <i>yolo_one.py</i></li> </ul> | can drag & drop the scri | pt from the |
| Go to the Yolo directory                                                                                                    |                          |             |
| ► (ml-suite)[root]\$ cd work.ml/ml-suite/apps/yolo                                                                                                    |                          |             |
| ■ Run                                                                                                    |                          |             |
| (ml-suite)[root]\$ ./run_yolo_one.sh -dir <your dir<="" p=""></your>                                                                                                    | -batch_size 1            |             |
|                                                                                                    |                          |             |
|                                                                                                    |                          | EUTURE      |

| "run_yolo_one.sh" of yolo                                                                                                    |                                                                                                    |                                                                                                    |  |  |  |
|----------------------------------------------------------------------------------------------------|----------------------------------------------------------------------------------------------------|----------------------------------------------------------------------------------------------------|--|--|--|
| <pre>#!/usr/bin/env bash<br/>DEVICE="aws"<br/>TEST_TO_RUN="e2e"<br/>PE_CFG=<br/>BITWIDTH=16<br/>IMAGE_DIR=<br/>BATCH_SIZE=1<br/>function func_help() {<br/>echo "Usage: \$0 [options]"<br/>echo " -device aws ; default aws"<br/>echo " -device aws ; default avs"<br/>echo " -device aws ; default e2e"<br/>echo " -device aws ; default e2e"<br/>echo " -device aws ; default e2e"<br/>echo " -device aws ; default e2e"<br/>echo " -device aws ; default e2e"<br/>echo " -bit_width 8]16 ; default 16"<br/>echo " -bit_width 8]16 ; default 16"<br/>echo " -bit_width 8]16</pre> | <pre>-bit_width) shift<br/>BITWIDTH=\$1<br/>;;<br/>-img_width) shift<br/>IMGWIDTH=\$1<br/>;;<br/>-dir) shift<br/>MAGE_DIR=\$1<br/>;;<br/>-batch_size) shift<br/>BATCH_SIZE=\$1<br/>;;<br/>-batch_size) shift<br/>BATCH_SIZE=\$1<br/>;;<br/>-batch_size) shift<br/>echo "Unknown option: \$1"<br/>func_help<br/>exit -1<br/>;;<br/>shift<br/>done<br/>if [1-z \$[1]; then<br/>echo un-known options: \$1<br/>exit 1<br/>fi<br/>if [-z \$(IMAGE_DIR)]; then<br/>echo "'-dir image_dir\" should be given"<br/>exit 1</pre> | <pre>images='Is \${MLSUITE_ROOT}/xfdnn/tools/quantize/calibration_directory/*` echo "Running with images: \$images" XCLBIN=xdnn_v2_32x56_2pe_16b_6mb_bank21.xclbin if [*\$BITWIDTH" == "8"]; then XCLBIN=xdnn_v2_32x56_2pe_8b_6mb_bank21.xclbin fi # Set Enviormment Variables corresponding to HW platform .\${MLSUITE_ROOT}/overlaybins/setup.sh \$DEVICE # Build Non-Max Suppression C-code cd nms make cd echo "============= pyXDNN ========="""""""" echo "=================================""""""</pre> |  |  |  |
| -pe_cfg) shift<br>PE_CFG=\$1<br><br>Propared by Ando Ki (adki@futura_da.com)                                                                                                    | XDNN_SIZE=[3,\${IMGWIDTH},\${IMGWIDTH}]                                                                                                    | (30) FUTURE<br>Design Systems                                                                                                    |  |  |  |

| "yolo_one.py" of yolo (1/2)                                                                                                    |      |                         |
|----------------------------------------------------------------------------------------------------|------|-------------------------|
| import os,sys<br>from xyolo import xyolo<br>from xfdnn.tools.compile.bin.xfdnn_compiler_caffe import CaffeFrontend as xfdnnCompiler<br>from xfdnn.tools.quantize.quantize import CaffeFrontend as xfdnnQuantizer<br>from configs import select_config                                                                                                    |      |                         |
| config = select_config("608_16b")<br>mlsuiteRoot = os.getenv("MLSUITE_ROOT", "/")                                                                                                    |      |                         |
| <pre># Define the compiler, and its parameters<br/>compiler = xtdnnCompiler(<br/>verbose=False,<br/>networkfile=config["network_file"], # Prototxt filename: input file<br/>generatefile=config["netGg"], # Script filename: output file<br/>strategy="all", # Strategy for memory allocation<br/>memory=config["netmory"], # Available on chip ram within xclbin<br/>dsp=config["dsp"], # Rows in DSP systolic array within xclbin<br/>ddr=config["ddr"], # Memory to allocate in FPGA DDR for activation spill<br/>weights=config["weights"] # Floating Point weights, compiler will convert to framework agnostic directory structure<br/>)</pre>                                                                                               |      |                         |
| <pre># Define the quantizer, and its parameters quantizer = xfdnnQuantizer( deploy_model=config["network, file"],  # Prototxt filename: input file weights=config["weights"],  # Floating Point weights output_json=config["quantizecfg"], calibration_directory=mlsuiteRoot+"/xfdnn/tools/quantize/calibration_directory", # Directory containing calbration images calibration_size=8,  # Number of calibration images to use calibration_indices=None,  # User can control which images to use for calibration [DEPRECATED] bitwidths=config["dirwidths"],  # Fixed Point precision: 8b or 16b dims=config["dirwidths"],  # Transpose argument to caffe transformer raw_scale=1,  # Raw scale argument to caffe transformer input_scale=1</pre> | (31) | FUTURE<br>Drage Systems |

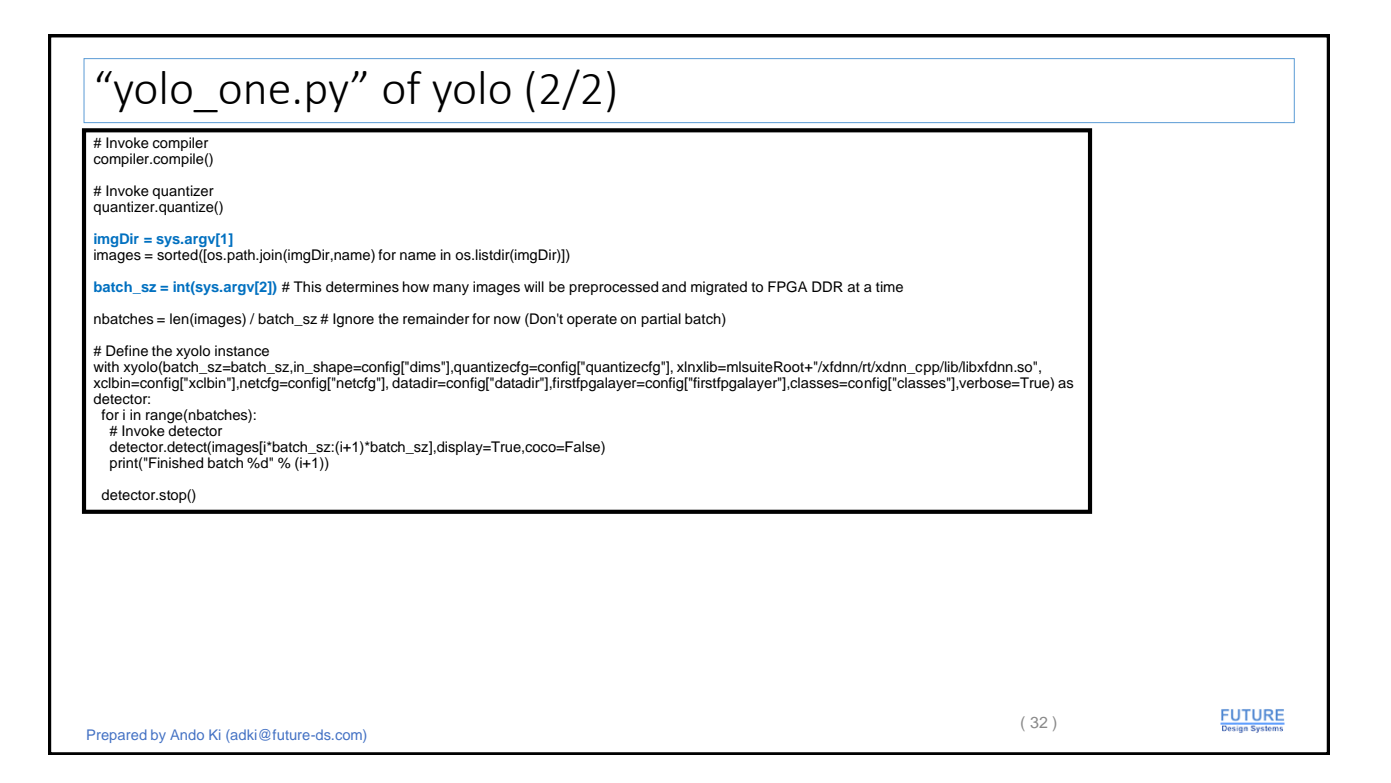

| Wish list                                                                         |      |  |
|-----------------------------------------------------------------------------------|------|--|
| <ul><li>How to deal with stream image.</li><li>How to deal with Webcam.</li></ul> |      |  |
|                                                                                   |      |  |
|                                                                                   |      |  |
|                                                                                   | (33) |  |